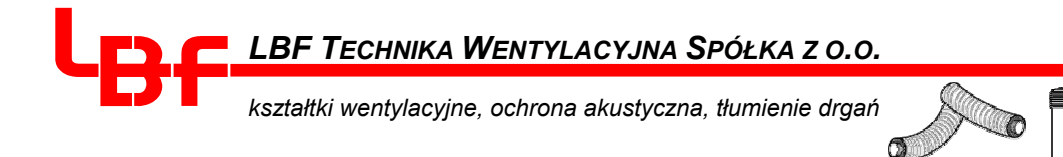

# LBF Technika Wentylacyjna Sp. z o.o.

Stara Kamienica 66 58-512 Stara Kamienica

Tel: +48 75 75283 00 Fax : +48 75 75283 11

# Program doboru kulis i tłumików akustycznych KSD

Wersja 3.0 - 01/2005

# Podręcznik użytkownika

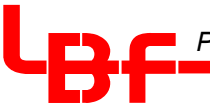

### Szanowni Państwo !

Serdecznie zapraszamy do zapoznania się z naszym programem do doboru kulis i tłumików akustycznych KSD. Przypominamy, że dane techniczne produktów odpowiadają ich rzeczywistym parametrom zmierzonym w laboratorium własnym firmy LBF lub w Fraunhofer Institute.

#### Prosimy by zawsze zwracali Państwo uwagę na to, by pracować z najnowszą wersją programu z aktualnymi cenami. Pomimo tego, ponieważ ceny materiałów produkcyjnych stale ulegają zmianie, prosimy kazdorazowo o potwierdzenie cen z naszym Działem Sprzedaży.

Życzymy wielu sukcesów i przyjemności przy pracy z naszym programem!

# <u>SPIS TREŚCI</u>

| 1.  | Instalacja                                                   | 3    |
|-----|--------------------------------------------------------------|------|
| 2.  | Obsługa                                                      | 3    |
| 3.  | Opis okna głównego                                           | 4    |
| 4.  | Menu programu                                                | 5    |
| 5.  | Wpisywanie tłumików i kulis do oferty                        | 6    |
| 6.  | Obliczanie tłumików akustycznych                             | 7    |
| 7.  | Obliczanie tłumików specjalnych                              | 8    |
| 8.  | Obliczanie tłumików telefonicznych / międzypomieszczeniowych | 9    |
| 9.  | Obliczanie tłumików rurowych / okrągłych                     | . 10 |
| 10. | Wydruk                                                       | . 11 |

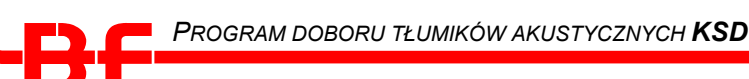

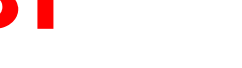

# 1. INSTALACJA

Program ten pracuje jedynie w środowisku Windows (tj. 3.1 i wyższym, 95, NT). Służy on do wstępnego doboru tłumików akustycznych i kulis.

Proszę położyć CD w czytniku-CD ROM i uruchomić program SETUP.EXE. Proszę postępować zgodnie z instrukcjami na ekranie, wszystkie konieczne operacje przeprowadzi program instalacyjny. Symbol i grupę programów utworzy program zarządzający. Na Państwa twardym dysku będzie wykorzystane 4 MB. W dalszej części opisu przyjęto, że użytkownik dokonał instalacji w standardowym folderze C:\KSD i do tej ścieżki odnoszą się wszystkie komentarze.

#### 2. OBSŁUGA

- 1. Myszka: Najechać wskaźnikiem myszki na wybraną pozycję i nacisnąć lewy przycisk myszki.
- 2. Klawiatura: Przyciskając TAB przeskakują Państwo na następną w kolejności pozycję. Klawisz Enter służy do zatwierdzania.
- 3. Klawisz ALT: W spisie Menu podane są możliwe kombinacje klawiszy. Wybraną funkcję można zrealizować przez naciśnięcie klawisza ALT i kombinację odpowiednich liter.

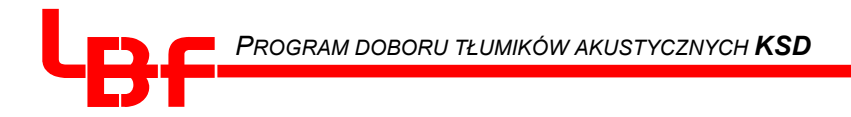

# 3. OPIS OKNA GŁÓWNEGO

Po uruchomieniu programu otwiera się okno z następującymi elementami:

| Wydruk Dane ogólne Standard Specjalne Telefoniczne R                 | urowe                                                       | Wersja 3.0. (01.20 |
|----------------------------------------------------------------------|-------------------------------------------------------------|--------------------|
|                                                                      |                                                             |                    |
| Pozycja Podgląd 🛛 🕹 Ilość 🗘                                          |                                                             |                    |
| Pozycja Typ SR Cena                                                  | _                                                           |                    |
|                                                                      |                                                             |                    |
|                                                                      | C Oferta C Dane techniczne                                  |                    |
|                                                                      |                                                             |                    |
| L PE Technika Wentyleoving Sp. 7 o o                                 | $T_{0}$ +48 75 75283 00                                     |                    |
| 58-512 Stara Kamienica 66                                            | Fax: +48 75 75283 11                                        |                    |
| Thumiki i kulisy                                                     | 1 M. 10 / 0 / 0 200 11                                      |                    |
|                                                                      |                                                             |                    |
| Firma :                                                              | Data : 2005-06-21                                           |                    |
| Operator : Klient                                                    | Oferta nr : KD 050621.1<br>Grupp $\rightarrow$ N/N/N/N V2.0 |                    |
| Flojekt .                                                            | Orupa . $N/N/N/N-V5.0$ .                                    |                    |
|                                                                      |                                                             |                    |
| Szt dB                                                               | Szerokość PLN/Szt                                           |                    |
| Poz. Zest. m3/h 250 Pa Typ                                           | (DN) Wys. Dług. PLN/Zest.Wyróżnik                           |                    |
|                                                                      |                                                             |                    |
| UWAGA!!!                                                             |                                                             |                    |
| W produkcji uzywamy wyłącznie biorozpusz<br>ozosow rozpadu <= 40 duj | zczalną weinę mineralną z potwierdzonym                     |                    |
| ezasem rozpadu <= 40 dm.                                             |                                                             |                    |
| X = sprawdzone jakościowo zgodnie z RAL,                             | , HK12. Pozostałe pozycje według DIN 45646.                 |                    |
|                                                                      |                                                             |                    |
| Suma oferty Netto PLN 0,- bez opakowania                             | Wamulaah ulatuaksi i dastanulla mautualui -                 |                    |
| w arunki platnosci i dostaw okresione są w "                         | warunkach platnosci i dostaw", ewentualnie                  |                    |
| w oupowiednich ustaleniach rantowych.                                |                                                             |                    |
|                                                                      |                                                             |                    |

#### 1 Menu

- 2 Okno podglądu zaznaczonej pozycji
- 3 Okno zawartości oferty znajdują się tutaj lista kulis i tłumików wyszczególnionych w ofercie. Istnieje tu możliwość skasowania, kopiowania i wklejenia na dole odpowiedniego tłumika po uprzednim zaznaczeniu wybranej pozycji (2) jak również możliwość zmiany liczby sztuk (6).
- 4 Szablon oferty zmieniany automatycznie w trakcie tworzenia oferty (po starcie programu strona zawiera jedynie pusty szablon).
- 5 Przyciski szybkiego dostępu do menu programu: drukowania, wpisania danych ogólnych klienta, doboru poszczególnych typu tłumików.
  Można wydrukować jedynie aktualną stronę (patrz 7).
- 6 Przyciski zmiany ilości sztuk wybranej pozycji oferty (2). Strzałka duża zmiana o 10 sztuk; strzałka mała zmiana o 1 sztukę.
- 7 Pola zmiany widoku strony z oferty na dane techniczne i odwrotnie

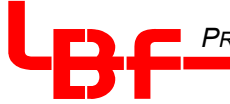

## 4. MENU PROGRAMU

\* <u>Plik</u>

| Nowa oferta<br>(Ctrl +N)          | $\rightarrow$ | usuwa wszystkie wpisane poprzednio pozycje (po zapytaniu o zapis na dysk ) i przechodzi do pozycji wejściowej. |
|-----------------------------------|---------------|----------------------------------------------------------------------------------------------------|
| <b>Otwórz ofertę</b><br>(Ctrl +O) | $\rightarrow$ | służy do otwierania zapamiętanych ofert; program otwiera automatycznie cały spis C:\KSD.                       |
| <b>Zapisz ofertę</b><br>(Ctrl +Z) | $\rightarrow$ | zapisuje nową lub zmienioną wersję oferty w katalogu C:\KSD.                                                   |
| <b>Zapisz jako</b><br>(Ctrl +A)   | $\rightarrow$ | zapisuje wykonaną ofertę pod podanym numerem oferty.                                                           |
|                                   |               | · · · · · · · · · · · · · · · · · · ·                                                                          |

**Oferty są zapisywane z końcówką \*.OUT.** Tak stworzony plik wysłany do działu sprzedaży (np. mail'em na adres <u>sprzedaz@lbf.com.pl</u>) pozwoli na szybką odpowiedź z naszej strony.

| <b>Drukuj</b><br>(Ctrl +P)  | $\rightarrow$ | drukuje aktualnie wybraną stronę podglądu (punkt <b>7</b> w opisie okna<br>głównego) - ofertę lub dane techniczne. |
|-----------------------------|---------------|----------------------------------------------------------------------------------------------------|
| <b>Zakończ</b><br>(Ctrl +K) | $\rightarrow$ | zamyka program.                                                                                                    |

#### \* Edycja

Punkt Menu "Obróbka" umożliwia **wycięcie** pozycji (Ctrl+X), **kopiowanie** (Ctrl+C) i **wklejenie** (Ctrl+V). Można również pozycję **usunąć** (Del). W tym celu należy wybraną pozycję zaznaczyć (w oknie 3) i wybrać odpowiedni rozkaz.

Można również wpisać pozycję z innej oferty.

#### \* Produkty

Można tu wybrać odpowiedni typ tłumików, dokładnie tak samo jak przy pomocy przycisków szybkiego dostępu (punkt **5** w opisie okna głównego):

- tłumiki standardowe (Ctrl+F1),
- tłumiki specjalne (Ctrl+F2),
- tłumiki telefoniczne / międzypomieszczeniowe (Ctrl+F3),
- tłumiki rurowe / okrągłe (Ctrl+F5).4

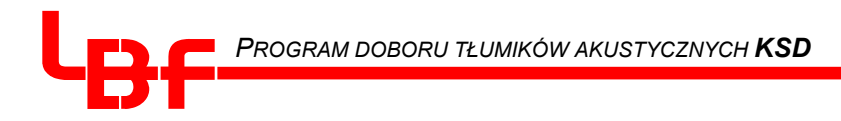

Dodatkowo można podać Dane ogólne (Ctrl+D).

| Dane ogólne   |                 | X      |
|---------------|-----------------|--------|
| Klient:       | WENTYL S.A.     | ок     |
| Data:         | 19.06.2005      |        |
| Projekt:      | MULTIKINO WAWEL | Anuluj |
| Numer oferty: | 1234567         | Zapis  |
| Operator:     | Jan Kowalski    |        |

**Dane ogólne** zatwierdza się przyciskiem **OK**. Dane te podane będą w nagłówku oferty. Przy pomocy przycisku **Zapis** można je wpisać na stałe i przy każdym uruchomieniu programu pojawią się one automatycznie.

#### 5. WPISYWANIE TŁUMIKÓW I KULIS DO OFERTY

|                      |       |    | × |
|----------------------|-------|----|---|
| Tłumiki<br>Pozycja 1 | llość | 3  |   |
| Kulisy<br>Pozycja    | llość |    |   |
| Anuluj               |       | 0K | ; |

Po ustaleniu danych technicznych wybranego typu tłumika i wciśnięciu przycisku **oferta**, jest otwierane powyższe okno aby dopisać wybraną pozycję do oferty. Istnieje tu możliwość wpisania kulis lub kompletnych tłumików (kulisy wraz z obudową), lub obu pozycji razem. Jeśli nie podacie Państwo liczby sztuk, pozycja zostanie wpisana jako alternatywna. Wybór zatwierdza się wybraniem przycisku **OK**. Przycisk **Anuluj** służy do opuszczenia tego okienka.

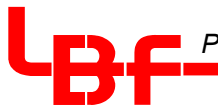

## 6. OBLICZANIE TŁUMIKÓW AKUSTYCZNYCH

W tej części mają Państwo możliwość obliczania tłumików przy pomocy podania jedynie żądanych wymiarów, strumienia objętości powietrza i tłumienności.

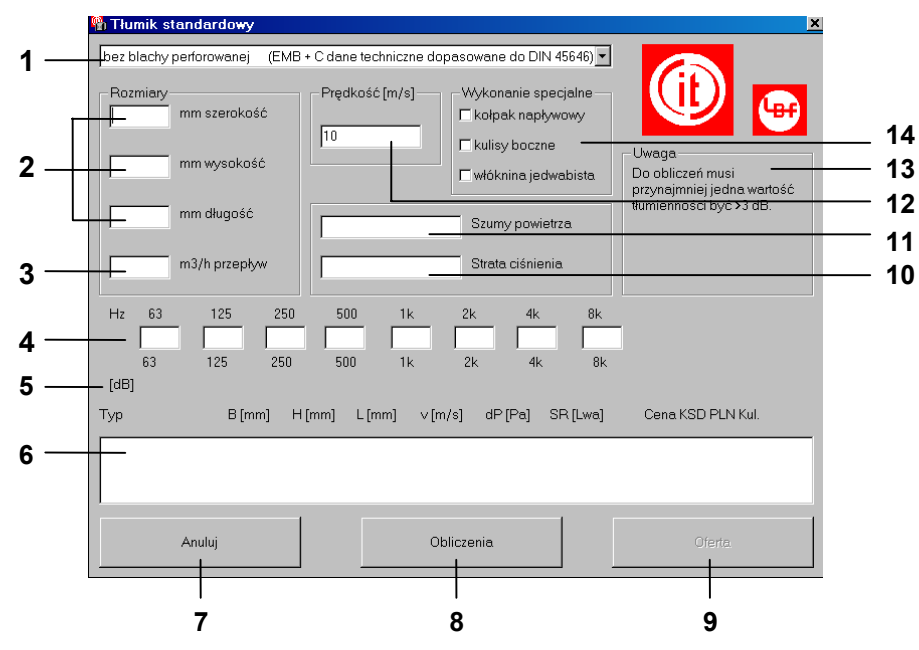

- 1 Możliwość wyboru kulis w wykonaniu z blachą perforowaną.
- 2 Możliwość podania jednego lub wszystkich ograniczeń wymiarów; bez ich podawania można również wyliczyć tłumik zostaną dobrane produkty o najmniejszych wymiarach.
- 3 Podanie strumienia objętości powietrza; wymagany parametr.
- 4 Podanie żądanej tłumienności przy wybranej częstotliwości. Konieczne jest podanie co najmniej jednej wartości dla jednej częstotliwości.
- 5 W tym rzędzie wyświetlana jest tłumienność w dB\oktawę tłumika zaznaczonego w oknie (6).
- **6** W tym oknie wyświetlane są propozycje tłumików KSD i kulis. Są one posortowane według rosnącej ceny tłumika.
- 7 Tym przyciskiem lub klawiszem ESC można zamknąć to okno.
- 8 Po podaniu wszystkich wymaganych danych proszę nacisnąć przycisk **obliczenia**. W przypadku braku odpowiednich danych, obliczenia nie będą wykonane.
- 9 Dopisanie wybranego w oknie (6) tłumika/kulisy do oferty.
- 10 Podanie straty ciśnienia (patrz również p. 12).
- 11 Podanie szumów przepływowych powietrza (patrz również p. 12).
- 12 Podanie prędkości przepływu powietrza w m/s, (wstępnie ustalone na 10 m/s).

Można podać wszystkie dane tj.: **prędkość przepływu powietrza**, **szumy przepływowe** i **straty ciśnienia** lub tylko niektóre z nich.

- 13 Wskazówki.
- 14 Wyposażenie specjalne: jednostronny półokrągły kołpak napływowy kalota, kulisy boczne, jedwabista włóknina szklana.

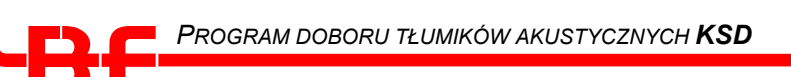

## 7. OBLICZANIE TŁUMIKÓW SPECJALNYCH

Umożliwia obliczanie tłumików o ustalonych rozmiarach.

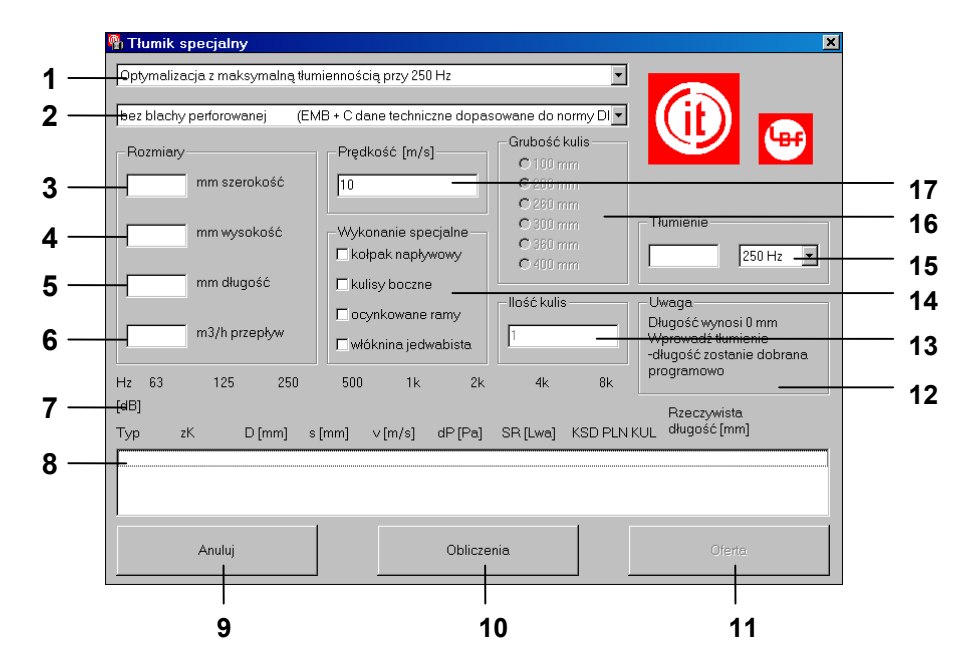

- 1 Możliwości wyboru : grubości i typu budowy kulisy, optymalizacji tłumienia przy 125 Hz, optymalizacji tłumienia przy 250 Hz, lub obliczanie ceny pojedynczych kulis bez strony technicznej.
- 2 Możliwość wyboru kulis z włókniną szklaną lub z blachą perforowaną.
- 3 Podanie szerokości (od wartości 6000 mm będą obliczane jedynie kulisy) lub podanie grubości kulisy przy wyborze "obliczanie ceny pojedynczych kulis bez strony technicznej" (1)
- 4 Podanie wysokości min. 200 mm i max. 5200 mm.
- **5** Podanie **długości** max. 3000 mm; **uwaga! najmniejsza długość 500 mm !** Istnieje również możliwość nie podawania długości - należy wówczas podać tłumienność i częstotliwość (**15**), i w ten sposób zostanie obliczona długość.
- 6 Podanie strumienia przepływu powietrza w m<sup>3</sup>/h.
- W tym rzędzie zostaną wyświetlone tłumienności w dB/oktawę które będą wyszczególnione w oknie (8).
- 8 W tym oknie będą podane wyliczone propozycje tłumików.
- 9 Tym przyciskiem lub klawiszem ESC można zamknąć to okno.
- 10 Po podaniu wszystkich wymaganych danych proszę nacisnąć przycisk obliczenia.
- 11 Dopisanie wybranego w oknie (8) tłumika/kulisy do oferty.
- 12 Wskazówki.
- **13** Podanie liczby kulis (tylko przy wyborze **"obliczanie ceny pojedynczych kulis bez strony technicznej"** (1).
- 14 Wykonanie specjalne: kołpak napływowy (kalota), kulisy boczne, jedwabista włóknina szklana.
- 15 Podanie tłumienności i częstotliwości przy braku długości tłumika.
- 16 Wybór grubości kulisy, tylko w przypadku **"wprowadzenie grubości kulis i typu budowy"** lub "obliczanie ceny pojedynczych kulis bez strony technicznej" (1).
- 17 Podanie prędkości przepływu powietrza w m/s, (wstępnie ustalone na 10 m/s).

### 8. OBLICZANIE TŁUMIKÓW TELEFONICZNYCH / MIĘDZYPOMIESZCZENIOWYCH

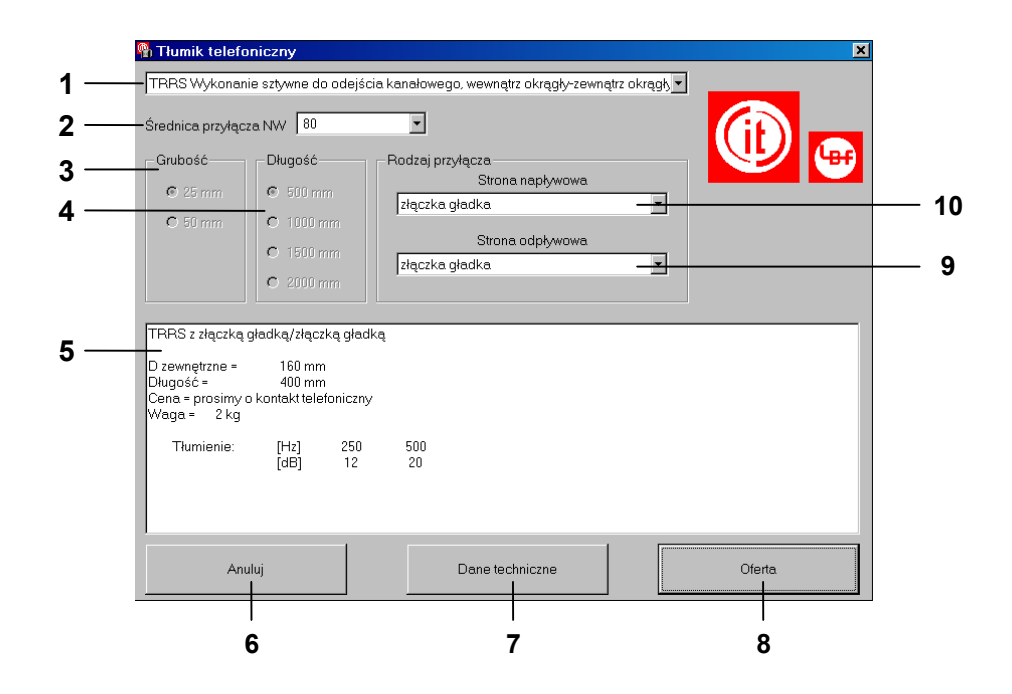

- 1 Wybór poszczególnych typów tłumików **telefonicznych**.
- 2 Wybór średnicy przyłączeniowej.
- 3 Wybór grubości izolacji. Możliwy tylko przy typie FTS.
- 4 Wybór długości. Możliwy tylko przy typie FTS.
- 5 Okno zawierające dane wybranego tłumika.
- **6** Tym przyciskiem lub klawiszem ESC można **zamknąć** to okno.
- 7 Przełączenie na wgląd w dane techniczne.
- 8 **Dopisanie** wybranego w oknie (8) tłumika/kulisy do oferty.
- 9 Możliwość wyboru króćców przyłączeniowych od strony napływowej.
- 10 Możliwość wyboru króćców przyłączeniowych od strony odpływowej.

Z każdą zmianą, automatycznie zmieniają się dane w oknie (5).

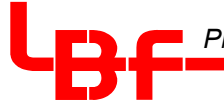

# 9. OBLICZANIE TŁUMIKÓW RUROWYCH / OKRĄGŁYCH

| Duraté                                                             | N  80 <u> </u>                                    |                  |                  |   | (it) | K |
|--------------------------------------------------------------------|---------------------------------------------------|------------------|------------------|---|------|---|
| Diagose                                                            | Rouzaj p                                          | zyrącza<br>S     | itrona napływowa |   |      |   |
| • 500 mm                                                           | złączka                                           | ı gładka         |                  | - |      |   |
| C 975 mm                                                           |                                                   | S                | trona wypływowa  |   |      |   |
| C 1475 mm                                                          | złączka                                           | ıgładka          | 51.5             |   |      |   |
|                                                                    |                                                   |                  |                  |   |      |   |
| Typ = RS z gładką zło<br>Średnica zewnętrzna =<br>Długość = 500 mm | ączką/gładką złą:<br>= 300 mm<br>Waga ze złączkar | czką<br>ni=ok.7⊧ | NW = 80 mm       |   |      |   |
| Tłumienie:                                                         | [Hz] 125<br>[dB] 12                               | 250<br>22        | 500<br>26        |   |      |   |
| Cena = prosimy o kon                                               | takt telefoniczny                                 |                  |                  |   |      |   |
|                                                                    |                                                   |                  |                  |   |      |   |

- 1 Wybór poszczególnych typów tłumików rurowych.
- 2 Wybór średnicy przyłączeniowej.
- 3 Wybór długości.
- 4 W tym oknie znajdują się dane tłumika.
- 5 Tym przyciskiem lub klawiszem ESC można **zamknąć** to okno.
- 6 Przełączenie na wgląd w dane techniczne.
- 7 **Dopisanie** wybranego w oknie (8) tłumika/kulisy do oferty.
- 8 Możliwość wyboru króćców przyłączeniowych od strony napływowej.
- 9 Możliwość wyboru króćców przyłączeniowych od strony odpływowej.

Z każdą zmianą, automatycznie zmieniają się dane w oknie (4).

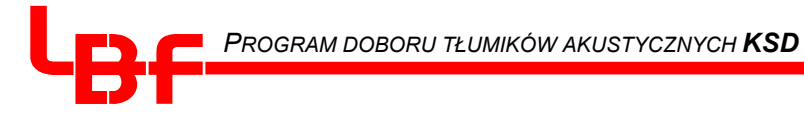

# 10. WYDRUK

### Część ofertowa

|                                          | LBF Technika Wentylacyjna Sp. z o.o.<br>58-512 Stara Kamienica 66                                                                                                    |                      |                       |                   |                |                          |                         |                                      | Tel. : +48 75 75283 00<br>Fax : +48 75 75283 11 |                       |               |  |  |  |
|------------------------------------------|----------------------------------------------------------------------------------------------------|----------------------|-----------------------|-------------------|----------------|--------------------------|-------------------------|--------------------------------------|-------------------------------------------------|-----------------------|---------------|--|--|--|
|                                          | Tłumi                                                                                                    | iki akusty           | czne i k              | ulisy             |                |                          |                         |                                      |                                                 |                       |               |  |  |  |
| Dane ogólne ——                           | Firma :                                                                                                    |                      |                       |                   |                |                          |                         | Data : 07.01.2<br>Nr oferty : KD 010 |                                                 |                       | 2005          |  |  |  |
|                                          | Proje                                                                                                    | kt :                 |                       |                   |                | Grupa                    | , y                     | : N/N/N/N-                           | : N/N/N/N-V3.0.                                 |                       |               |  |  |  |
|                                          |                                                                                                    | 2                    | 3                     | 4                 | 5              | 6                        | $\overline{\mathbf{O}}$ | 7                                    | $\bigcirc$                                      | 6                     | ۹             |  |  |  |
|                                          | Poz.                                                                                                    | Sztuk<br>Zest.       | m³/h                  | dB<br>250         | Ра             | Тур                      | Szer.<br>(DN)           | Wys.                                 | Dług.                                           | PLN/szt.<br>PLN/zest. | Wyróżnik      |  |  |  |
|                                          | 20                                                                                                    | 1                    | 2000                  | 23                | 5              | KSD-C                    | 600                     | 800                                  | 1200                                            | 868                   | @%            |  |  |  |
|                                          | Uwag                                                                                                    | ja !!                | iodunio               | hio roz           | 201070         |                          | o minoral               |                                      | wodnion                                         | m okrosom             | nolowi        |  |  |  |
|                                          | Przetwarzamy jedynie bio-rozpuszczalną wełnę mineralną z udowodnionym okresem połowi-<br>cznej przemiany <= 40 dni.                                                             |                      |                       |                   |                |                          |                         |                                      |                                                 |                       |               |  |  |  |
|                                          | Typy<br>Resz                                                                                                    | KSD / K<br>ta pozycj | UL-EL i<br>i według   | KSD /<br>DIN EI   | KUL-E<br>N ISO | EMB o grul<br>7235 ( DII | bości 200<br>N 45646 ). | są ze zr                             | nakiem ja                                       | kości RAL, H          | IK12.         |  |  |  |
| Cena brutto całej<br>oferty              | Suma oferty netto 868 PLN,- (bez opakowania).<br>Warunki płatności i dostawy określone są w "Warunkach płatności i dostaw", ewentualnie<br>w odpowiednich ustaleniach ramowych. |                      |                       |                   |                |                          |                         |                                      |                                                 |                       |               |  |  |  |
|                                          | Cennik KH11 – ochrona akustyczna.                                                                                                    |                      |                       |                   |                |                          |                         |                                      |                                                 |                       |               |  |  |  |
|                                          | Pozycje bez liczby sztuk są pozycjami alternatywnymi. Ich cena nie jest zawarta w kwocie końcowej.                                                                              |                      |                       |                   |                |                          |                         |                                      |                                                 |                       |               |  |  |  |
|                                          | Ramy : B lub H<=600 mm SBM20 / <=1800 mm SBM30 / >1800 mm SBM40.<br>Ramy kątowe jedynie za dopłatą, oprócz pozycji ze znakiem \$.                                               |                      |                       |                   |                |                          |                         |                                      |                                                 |                       |               |  |  |  |
| Klucz znaków<br>Patrz niżej              | Objaśnienie wyróżników:<br>@ = kulisy z jednostronnym półokrągłym kołpakiem napływowym- <b>kalota</b><br>% = wykonanie z włóknina jedwabista                                    |                      |                       |                   |                |                          |                         |                                      |                                                 |                       |               |  |  |  |
|                                          | mater                                                                                                    | riały mon            | tażowe i              | mocuj             | ace ni         | e wliczone               | w cene o                | ferty. Cz                            | as dostav                                       | wy ok. 10 dni         | roboczych.    |  |  |  |
|                                          |                                                                                                    |                      |                       |                   |                |                          |                         |                                      |                                                 |                       |               |  |  |  |
|                                          | Liczba porządkowa.                                                                                                    |                      |                       |                   |                |                          |                         |                                      |                                                 |                       |               |  |  |  |
| (2)                                      | Liczba sztuk.                                                                                                    |                      |                       |                   |                |                          |                         |                                      |                                                 |                       |               |  |  |  |
| (3)                                      | Przepływ powietrza w m³/h.                                                                                                    |                      |                       |                   |                |                          |                         |                                      |                                                 |                       |               |  |  |  |
| (4)                                      | Tłumienność przy 250 Hz w dB.                                                                                                    |                      |                       |                   |                |                          |                         |                                      |                                                 |                       |               |  |  |  |
| 5                                        | Strata ciśnienia.                                                                                                    |                      |                       |                   |                |                          |                         |                                      |                                                 |                       |               |  |  |  |
| 6                                        | Ozna                                                                                                    | czenia ty            | pu.                   |                   |                |                          |                         | <b>.</b> .                           | . ~                                             |                       |               |  |  |  |
| ( <b>7</b> )                             | Wym                                                                                                    | iary geon            | netryczn              | e - przy          | / tłumi        | kach rurow               | ych i telei             | foniczny                             | ch Ø (śre                                       | dnica zewnę           | trzna).       |  |  |  |
| (8) Ceny jednostkowe                     |                                                                                                    |                      |                       |                   |                |                          |                         |                                      |                                                 |                       |               |  |  |  |
| (y)                                      | KIUCZ                                                                                                    | oznakov              | van dia s             | specjair          | nycn w         | /ykonan:                 |                         |                                      |                                                 |                       |               |  |  |  |
|                                          | *<br>#                                                                                                    | = poo<br>= poo       | iział sze<br>dział wy | erokos:<br>sokośc | ci<br>Ci       |                          |                         |                                      |                                                 |                       |               |  |  |  |
|                                          | &                                                                                                    | = poo                | dział dłu             | igości            | ami k          | ocznymi                  |                         |                                      |                                                 |                       |               |  |  |  |
|                                          | :<br>@                                                                                                    | = kul                | isy z jec             | Inostro           | onnym          | i półokrąg               | lłym kołp               | akiem n                              | apływow                                         | vym                   |               |  |  |  |
|                                          | \$<br>%                                                                                                    | = zza                | agięcien<br>konanie   | n brzeg           | ju bla<br>mina | chy i ocyr<br>iedwabiet  | ık. kołnie<br>a         | rzem ką                              | towym;                                          | długość skr           | ócona o 20 mm |  |  |  |
|                                          | Ş                                                                                                    | = wy                 | konanie               | z króć            | cami           | przyłącze                | ۔<br>niowymi<br>«róćców | i uszcze                             | lkami gu                                        | imowymi               | NN 24154 P 1  |  |  |  |
| ± = wykonanie z zawinięciem obw. króćców |                                                                                                    |                      |                       |                   |                |                          |                         | ~~~                                  |                                                 |                       |               |  |  |  |

#### Część techniczna

| LBF Technika Wentylacyjna Sp. z o.o.<br>58-512 Stara Kamienica 66<br>Tłumiki akustyczne i kulisy |                        |        |       |     |       |         |       |    |                            | Tel. : +48 75 75283 00<br>Fax : +48 75 75283 11 |    |                                                      |                                      |                     |        |  |
|--------------------------------------------------------------------------------------------------|------------------------|--------|-------|-----|-------|---------|-------|----|----------------------------|-------------------------------------------------|----|------------------------------------------------------|--------------------------------------|---------------------|--------|--|
| Firma<br>Os.C<br>Proje                                                                           | a :<br>)pr. :<br>ekt : |        |       |     |       |         |       |    | Data<br>Nr c<br>Gru<br>Cen | a<br>ıferty<br>pa<br>nik                        |    | : 07.01<br>: KD 0 <sup>-</sup><br>: N/N/N<br>: Ochro | .2005<br>10705.<br>I/N-V3<br>ona aki | 1<br>.0.<br>ustyczi | าล 01  |  |
| 1                                                                                                |                        | Tłumie | nność |     | 71 07 | estatli | wości |    | 3                          | 4<br>SR                                         | 6  | 6                                                    | $\mathbf{O}$                         | 8                   | 9 € 10 |  |
| Poz.                                                                                             | 63                     | 125    | 250   | 500 | 1k    | 2k      | 4k    | 8k | M/s                        | LWA                                             | kg | Тур                                                  | D                                    | S                   | MK+RK  |  |
| 20                                                                                               | 6                      | 13     | 23    | 26  | 28    | 18      | 14    | 10 | 3.5                        | 10                                              | 59 | C                                                    | 200                                  | 100                 | 2      |  |

- 1 Liczba porządkowa.
  - Tłumienność w dB przy poszczególnych częstotliwościach.
  - Przepływ powietrza w m<sup>3</sup>/h.
  - Szumy przepływowe w dB(A).
  - Ciężar w kg.
  - Oznaczanie typu.
  - Grubość kulis w mm.
  - Rozstaw w mm.
  - Liczba kulis wewnętrznych.
- 234567891 Liczba kulis bocznych. Jedynie jeśli w programie zostaną wybrane kulisy boczne; np. 2+2 = 2 kulisy wewnętrzne i 2 kulisy boczne.

#### 13. Plik KSD.INI

W pliku KSD.INI, znajdującym się w folderze systemowym Windows, możliwa jest zmiana waluty obliczeniowej np. GPB. W tym celu należy wybrać odpowiednią walutę i mnożnik odpowiedniego kursu wymiany. Po ponownym wystartowaniu programu te wartości będą zachowane.

Prosimy również zajrzeć do danych README.TXT w katalogu KSD lub na CD.

#### Uwaga !

Prosimy nie zmieniać żadnych innych danych przyjętych w programie - może to doprowadzić do zawieszenia programu lub jego błędnej pracy !

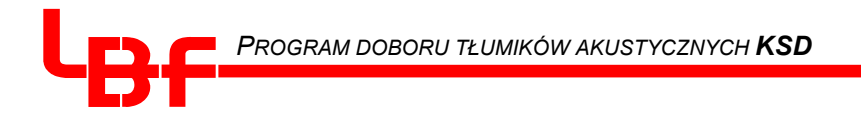

Na stronie ofertowej bądź też technicznej, mimo naszych usilnych starań i testów mogą ewentualnie wystąpić błędy. W związku z tym pragniemy zwrócić Państwa uwagę że firma LBF Technika Wentylacyjna Sp.z o.o. nie przejmują odpowiedzialności za wyniki użytkowania tego programu. Jednocześnie prosimy o wszelkie informacje o błędach i Państwa uwagach. Postaramy się je uwzględnić w kolejnej wersji programu.

Program ten służy do obliczania kulis i tłumików, jest on własnością :

# LBF Technika Wentylacyjna Sp. z o.o.

# Stara Kamienica 66

# 58-512 Stara Kamienica

W razie pytań, prosimy do nas dzwonić :

## Tel: +48 75 75283 00

#### Fax: +48 75 75283 11

e-mail: lbf@lbf.com.pl